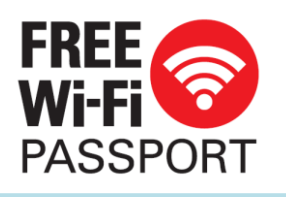

公衆無線LAN(Free Wi-Fi) 利用方法(メールアドレス認証)

## SSID: .FREE\_Wi Fi\_PASSPORT\_J

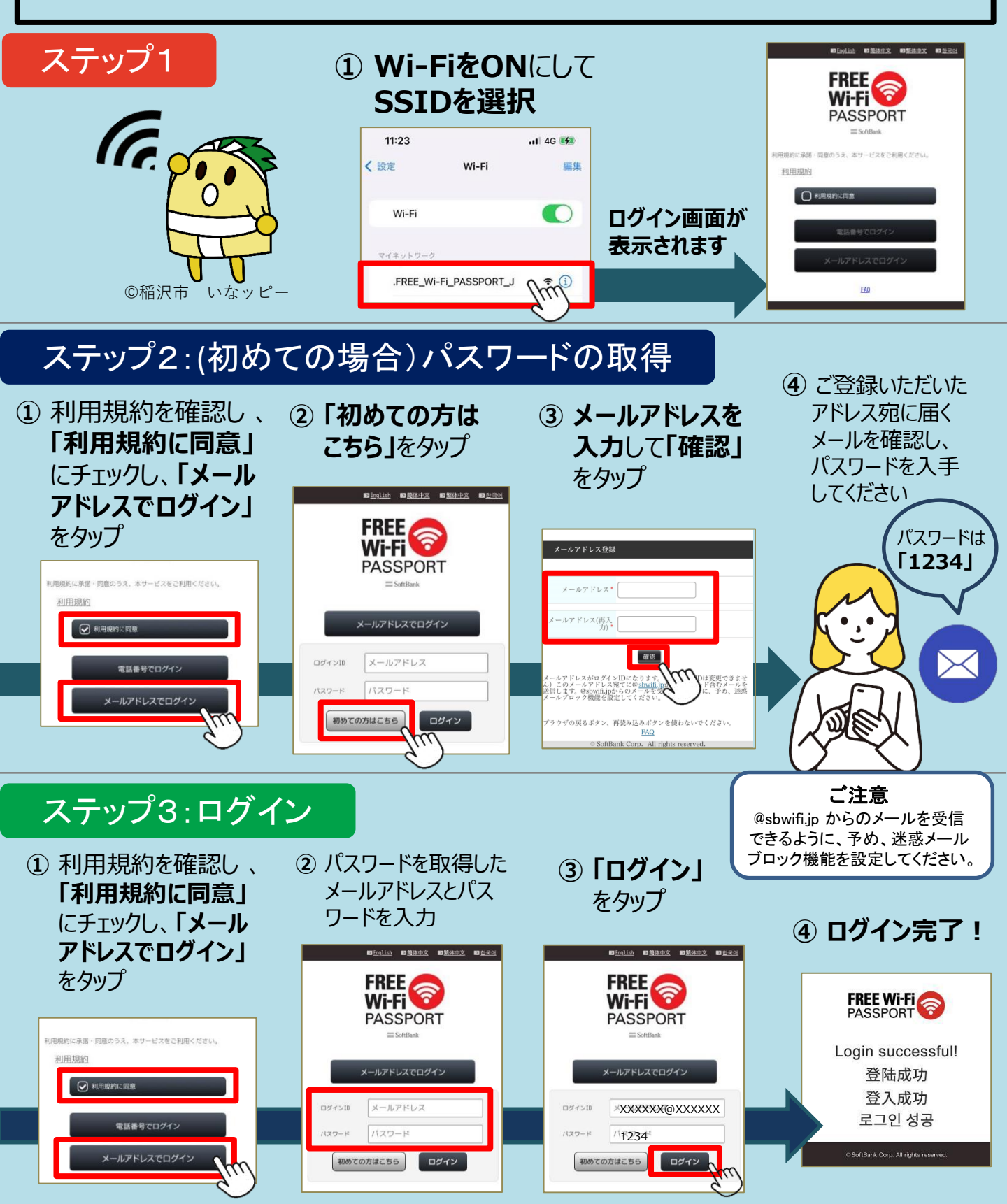

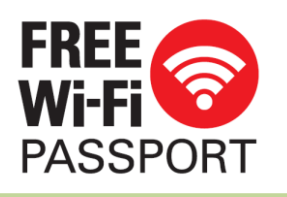

公衆無線LAN(Free Wi-Fi) 利用方法(電話番号による認証)

## SSID: .FREE\_Wi Fi\_PASSPORT\_J

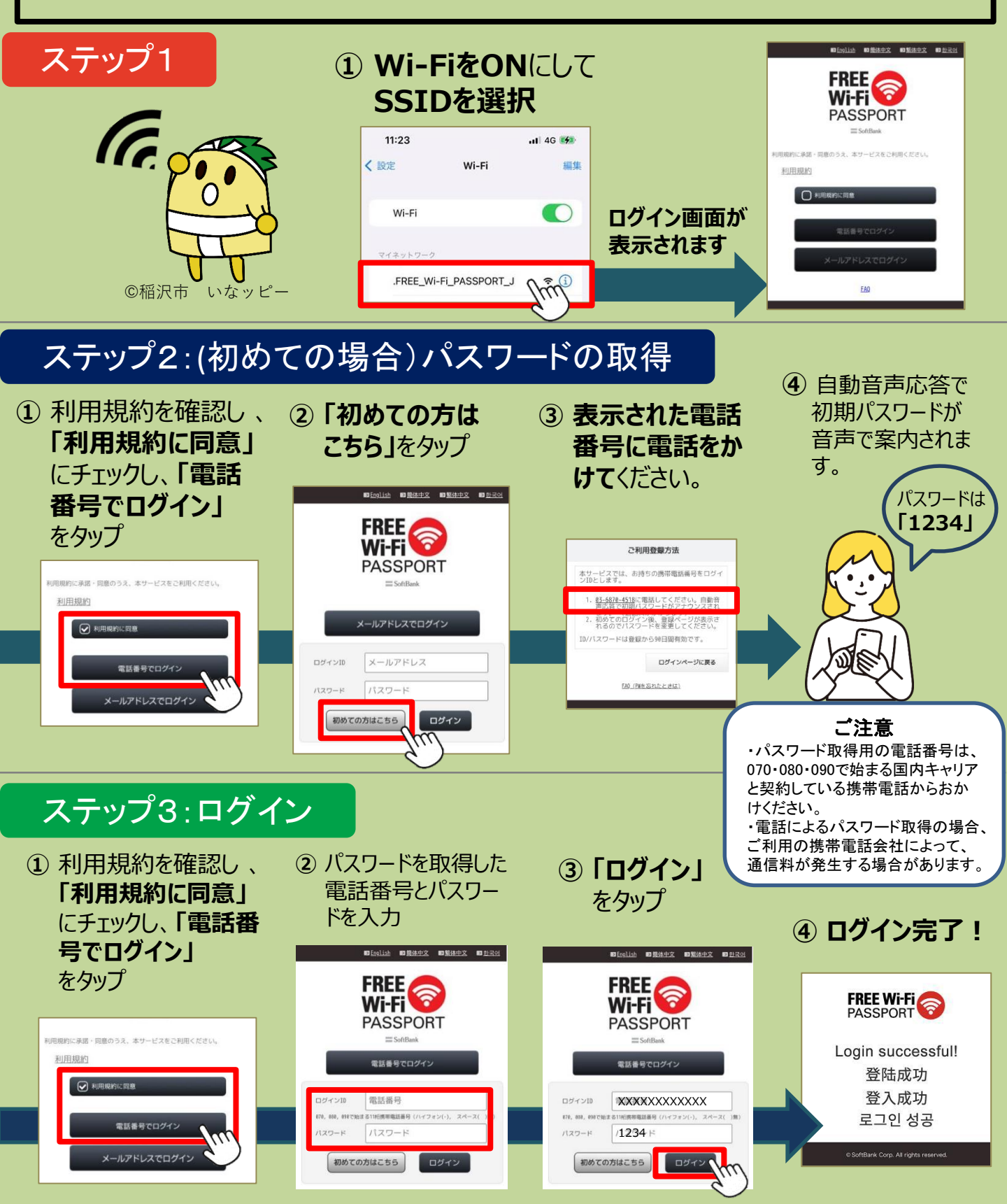